## 7.1 Variante1: Über Bestellstatus Bestellungen Vorgehen

Klicken Sie in der Menüleiste auf den Menüpunkt Bestellungen:

Sie erhalten eine Übersicht Ihrer offenen Bestellungen:

| Keine Bestellungen vorhanden.<br>] <mark>Offene Bestellungen</mark> |                        |            |                                                                                                    |                |  |
|---------------------------------------------------------------------|------------------------|------------|----------------------------------------------------------------------------------------------------|----------------|--|
|                                                                     |                        |            |                                                                                                    |                |  |
|                                                                     | 11.05.2015<br>10:45:44 | 4800070302 | Schulung17, Test Blum von Schulung17 bestellt bei Büro Mix<br>3 Position(en) 3 wartend auf Lieferung                       | 13,76 € 🛒 📃 🛲  |  |
|                                                                     | 11.05.2015<br>10:19:29 | 4800070276 | von Schulung17 bestellt bei Asknet AG<br>1 Position(en) 1 wartend auf Lieferung                                            | 12,00 🗧 🛒 🗐 🚚  |  |
|                                                                     | 11.05.2015<br>09:56:49 | 4800070273 | 20150511_092234_Schulung17 von Schulung17 bestellt bei Sigma-Aldrich Chemie GmbH<br>1 Position(en) 1 wartend auf Lieferung | 214,45 € 🛒 📃 🚚 |  |
|                                                                     | 11.05.2015<br>09:56:49 | 4800070275 | 20150511_092234_Schulung17 von Schulung17 bestellt bei Bechtle GmbH & Co. KG<br>1 Position(en) 1 wartend auf Lieferung     | 50,90 € 📃 🛲 😭  |  |
|                                                                     | 11.05.2015<br>09:56:48 | 4800070270 | 20150511_092234_Schulung17 von Schulung17 bestellt bei Praxair<br>1 Position(en) 1 wartend auf Lieferung                   | 29,51 € 🛒 📃 🚚  |  |
|                                                                     | 11.05.2015<br>09:56:48 | 4800070272 | 20150511_092234_Schulung17 von Schulung17 bestellt bei Carl Roth GmbH & Co.KG<br>2 Position(en) 2 wartend auf Lieferung    | 20,73 € 📃 🛲 👔  |  |
|                                                                     | 08.05.2015<br>14:35:42 | 4800070269 | 20150508_143448_Schulung17 von Schulung17 bestellt bei Büro Mix<br>1 Position(en) 1 wartend auf Lieferung                  | 85,00 € 🛒 📃 🚚  |  |
|                                                                     | 08.05.2015<br>09:56:21 | 4800070219 | 20150508_094428_Schulung17 von Schulung17 bestellt bei Sigma-Aldrich Chemie GmbH<br>1 Position(en) 1 wartend auf Lieferung | 51,84 € 🛒 📰 🚚  |  |
|                                                                     | 08.05.2015<br>09:56:21 | 4800070220 | 20150508_094428_Schulung17 von Schulung17 bestellt bei BÄR GmbH & Co.KG<br>1 Position(en) 1 wartend auf Lieferung          | 4,00 € 🛒 📰 🚚   |  |
|                                                                     | 08.05.2015<br>09:56:20 | 4800070216 | 20150508_094428_Schulung17 von Schulung17 bestellt bei Büro Mix<br>4 Position(en) 1 wartend auf Lieferung, 3 erledigt      | 82,06 € 🛒 📃 🚚  |  |
| 123                                                                 | >                      |            |                                                                                                    | 1 bis 10 von   |  |

Bitte klicken Sie auf das LKW Symbol der Bestellung für den der Wareneingang erfasst werden soll:

| 🖸 Offene Bestellungen |                        |            |                                                                                                    |                   |  |
|-----------------------|------------------------|------------|----------------------------------------------------------------------------------------------------|-------------------|--|
|                       | Bestelldatum           | BestNr.    | Bestellstatus                                                                                                    | Gesamtnetto       |  |
|                       | 11.05.2015<br>10:45:44 | 4800070302 | Schulung17, Test Blum von Schulung17 bestellt bei Büro Mix<br>3 Position(en) 3 wartend auf Lieferung                       | 13,76 € 🛒 🔲 🛲 🗗   |  |
|                       | 11.05.2015<br>10:19:29 | 4800070276 | von Schulung17 bestellt bei Asknet AG<br>1 Position(en) 1 wartend auf Lieferung                                            | 12,00 € 🛒 🔽 Warer |  |
|                       | 11.05.2015<br>09:56:49 | 4800070273 | 20150511_092234_Schulung17 von Schulung17 bestellt bei Sigma-Aldrich Chemie GmbH<br>1 Position(en) 1 wartend auf Lieferung | 214,45 € 🛒 📃 🛲 😭  |  |
|                       | 11.05.2015<br>09:56:49 | 4800070275 | 20150511_092234_Schulung17 von Schulung17 bestellt bei Bechtle GmbH & Co. KG<br>1 Position(en) 1 wartend auf Lieferung     | 50,90 e 🔲 🛲 🌠     |  |
| _                     | 11.05.2015<br>09:56:48 | 4800070270 | 20150511_092234_Schulung17 von Schulung17 bestellt bei Praxair<br>1 Position(en) 1 wartend auf Lieferung                   | 29,51 € 🛒 📃 🛲 😭   |  |

## Der Reiter "Wareneingang erfassen" öffnet sich:

| Erfassen                                                                                                    |                                                                                                    |                                                                             |                                     |                                            |                             |
|----------------------------------------------------------------------------------------------------|----------------------------------------------------------------------------------------------------|-----------------------------------------------------------------------------|-------------------------------------|--------------------------------------------|-----------------------------|
| Wareneingang erfasse<br>Hier können Sie die Warenei<br>eingeben, Für eine erweitert<br>die Wareneingangserfassung | n<br>ingänge zu Ihren Bestellungen erfassen. Sie können die Bestellr<br>e Suche nach Bestellungen über Lieferant, Datum oder Stichwor<br>a weitergeleitet. | nummer (siehe Lieferschein) zur Vor<br>rte können Sie den Bestellstatus nut | belegung der Wa<br>zen. Über das LK | reneingangserfassun<br>W-Symbol werden Sir | g direkt hie<br>e direkt in |
| Suchen                                                                                                    |                                                                                                    |                                                                             |                                     |                                            |                             |
| Warenkorb-ID 1008                                                                                                 | 8351                                                                                                    |                                                                             |                                     |                                            |                             |
| Bestellnummer* 4800                                                                                               | 0070302                                                                                                    |                                                                             |                                     |                                            |                             |
| Suchen Zurücksetzen                                                                                               | 1                                                                                                    |                                                                             |                                     |                                            |                             |
|                                                                                                    | 2                                                                                                    |                                                                             |                                     |                                            |                             |
| Offene Positionen der Bes                                                                                         | tellung                                                                                                    |                                                                             |                                     |                                            |                             |
| Lieferant 1                                                                                                    | Büro Mix (2030384)                                                                                                    |                                                                             |                                     |                                            |                             |
| Erstellt am                                                                                                    | 11.05.2015 10:34:54 <u>Schulung17</u>                                                                                                    |                                                                             |                                     |                                            |                             |
| Bestellt am                                                                                                    | 11.05.2015 10:45:22 <u>Schulung17</u>                                                                                                    |                                                                             |                                     |                                            |                             |
| Pos. Kurzbeschreibu                                                                                               | ung 💌                                                                                                    | Bestellnummer 💌 🏟                                                           | Restmenge                           | >>> Liefermenge                            | EKZ                         |
| 001 Locher 'S230' bla                                                                                             | u 30 Blatt glanzend mit Anschlagschiene                                                                                                    | 4800070302                                                                  | 1,00 ST                             | >>>                                        |                             |
| 002 Bleistift B lackiert                                                                                          | t, Inhalt: 12st                                                                                                    | 4800070302                                                                  | 20,00 PKT                           | >>>                                        |                             |
| 003 Radierer Kombi 4                                                                                              | 42x19x12mm blau/weiss Kunststoff Blei-/Farbstifte/Tinte                                                                                                    | 4800070302                                                                  | 4,00 ST                             | >>>                                        |                             |
|                                                                                                    |                                                                                                    |                                                                             |                                     |                                            |                             |
| Lieferscheinnummer                                                                                                |                                                                                                    |                                                                             |                                     |                                            |                             |
| Buchungsdatum*                                                                                                    | 11.05.2015                                                                                                    |                                                                             |                                     |                                            |                             |
| Lieferdatum*                                                                                                    |                                                                                                    |                                                                             |                                     |                                            |                             |
|                                                                                                    |                                                                                                    |                                                                             |                                     |                                            |                             |
|                                                                                                    |                                                                                                    |                                                                             |                                     |                                            |                             |
|                                                                                                    |                                                                                                    |                                                                             |                                     |                                            |                             |
| Bemerkung (max. 800 Zeic                                                                                          | hen)                                                                                                    | . 11                                                                        |                                     |                                            |                             |

Entspricht die Liefermenge der Bestellmenge, können Sie den Wert mit Klick auf das Pfeilsymbol übernehmen:

| Offene Positionen der Beste                             | ellung                                                                                                    |                   |                                 |
|---------------------------------------------------------|----------------------------------------------------------------------------------------------------|-------------------|---------------------------------|
| Lieferant <u>Bi</u><br>Erstellt am 11<br>Bestellt am 11 | <u>üro Mix</u> (2030384)<br>1.05.2015 10:34:54 <u>Schulung17</u><br>1.05.2015 10:45:22 <u>Schulung17</u>  | alle Positionen   | übernehmen                      |
| Pos. Kurzbeschreibun                                    | ng 💌                                                                                                    | Bestellnummer 💌 🗘 | Restmenge 🔊 Liefermenge 🛛 EKz   |
| 001 Locher 'S230' blau                                  | 30 Blatt glänzend mit Anschlagschiene                                                                     | 4800070302        | 1,00 ST 🌺 1,00 🔲 🔳              |
| 002 Bleistift B lackiert,                               | Inhalt: 12st                                                                                              | 4800070302        | 20,00 PKT 🚿 🔲 🔳                 |
| 003 Radierer Kombi 42                                   | 2x19x12mm blau/weiss Kunststoff Blei-/Farbstifte/Tinte                                                    | 4800070302        | 4,00 ST ≫ 📃 🔳                   |
| Lieferscheinnummer<br>Buchungsdatum*<br>Lieferdatum*    | 11.05.2015<br>2<br>2<br>2<br>2<br>2<br>2<br>2<br>2<br>2<br>2<br>2<br>2<br>2<br>2<br>2<br>2<br>2<br>2<br>2 |                   | einzelne Position<br>übernehmen |
| Bemerkung (max. 800 Zeich                               | en)                                                                                                    |                   |                                 |

Nachdem Sie das Lieferdatum (Pflichtfeld) und die Lieferscheinnummer (Optional) eingetragen haben, können Sie den Wareneingang mit Klick auf den Button *Wareneingang* verbuchen erfassen: